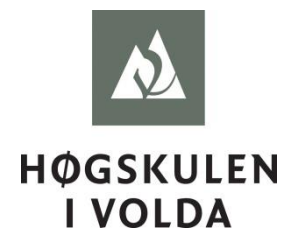

## PC-eksamen med digital innlevering

## Før eksamen

- 1. Logg på med ditt vanlige brukernavn og passord i god tid før eksamensstart. Pålogging vil ta lenger tid enn vanlig.
- 2. Gjelder kun **Lingdys**-brukere: Start Lingdys ved å åpne snarveien på skrivebordet. Du kan sette norsk oppleserstemme i innstillingene.
- 3. Åpne Word-filen «Eksamen mal.dotx» som ligger på skrivebordet.
- 4. Lagre filen umiddelbart (Fil → Lagre som → Datamaskin →Bla gjennom) med ditt kandidatnummer som filnavn; for eksempel «123». Velg de alternativene du får oppgitt som standard, slik at du lagrer dokumentet som en .docx-fil i Mine Dokumenter-mappen.
- 5. Husk å **endre topptekst** med riktig emne og kandidatnummer. For å endre må du dobbeltklikke i topptekstfeltet.
- 6. Husk å lagre ofte.  $Fil \rightarrow Lagre$  eller trykk Ctrl+S.
- 7. Ikke slett filer underveis.

Ved enhver tvil, ikke nøl med å be vaktene ta kontakt med IT-avdelingen, snarere enn å trykke «i hytt og pine»

## **Ved innlevering**

- 8. Husk å lagre filene, og pass på at du leverer inn riktig versjon dersom du har flere dokumenter.
- 9. Lukk Word.
- 10.Åpne snarveien «Submit Exam» som ligger på skrivebordet.

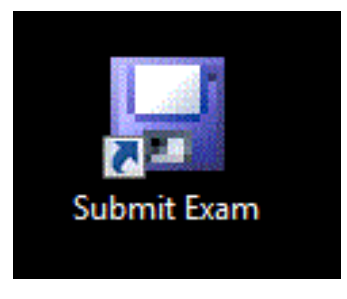

- 11.Fyll inn alle feltene. Legg ved e-post-adresse dersom du ønsker en kopi av innleveringen tilsendt på e-post.
- 12.Legg ved dokumentet du skal levere inn ved å klikke «Choose File».

| 🔛 Digital submiss                                                                                                    | sion of exam paper          | - 🗆 🗵  |
|----------------------------------------------------------------------------------------------------|-----------------------------|--------|
| <b>N</b>                                                                                                    | VOLDA UNIVERSITY COLLEGE    |        |
| Hello Donald TESTPERSON Duck, please fill out the form below and click the 'Submit' button<br>when you are ready to submit your exam paper. Make sure you are done before you submit, its<br>only possible to submit once. |                             |        |
|                                                                                                    |                             |        |
|                                                                                                    |                             |        |
| Condidate sumbar                                                                                                    | 122                         |        |
| Candidate number:                                                                                                    | ENG1/1                      |        |
| Course code.                                                                                                    |                             |        |
| Email:                                                                                                    |                             |        |
| File:                                                                                                    | X:\Mine Dokumenter\123.docx |        |
|                                                                                                    | 2                           | Submit |

- 13.Klikk «Submit» for å levere oppgaven.
- 14.Velg «Ja» på «Are you sure you are ready to submit?» for å bekrefte innleveringen.

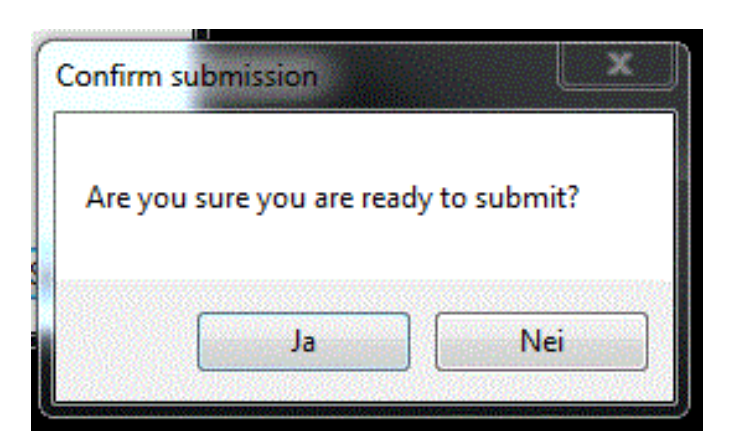

15.Selve innlevering kan ta et par minutter. Vent til du får opp meldingen «The paper is submitted. A copy of the paper was sent to <u>e-</u> <u>post@hivolda.no</u>. You can log off the computer».

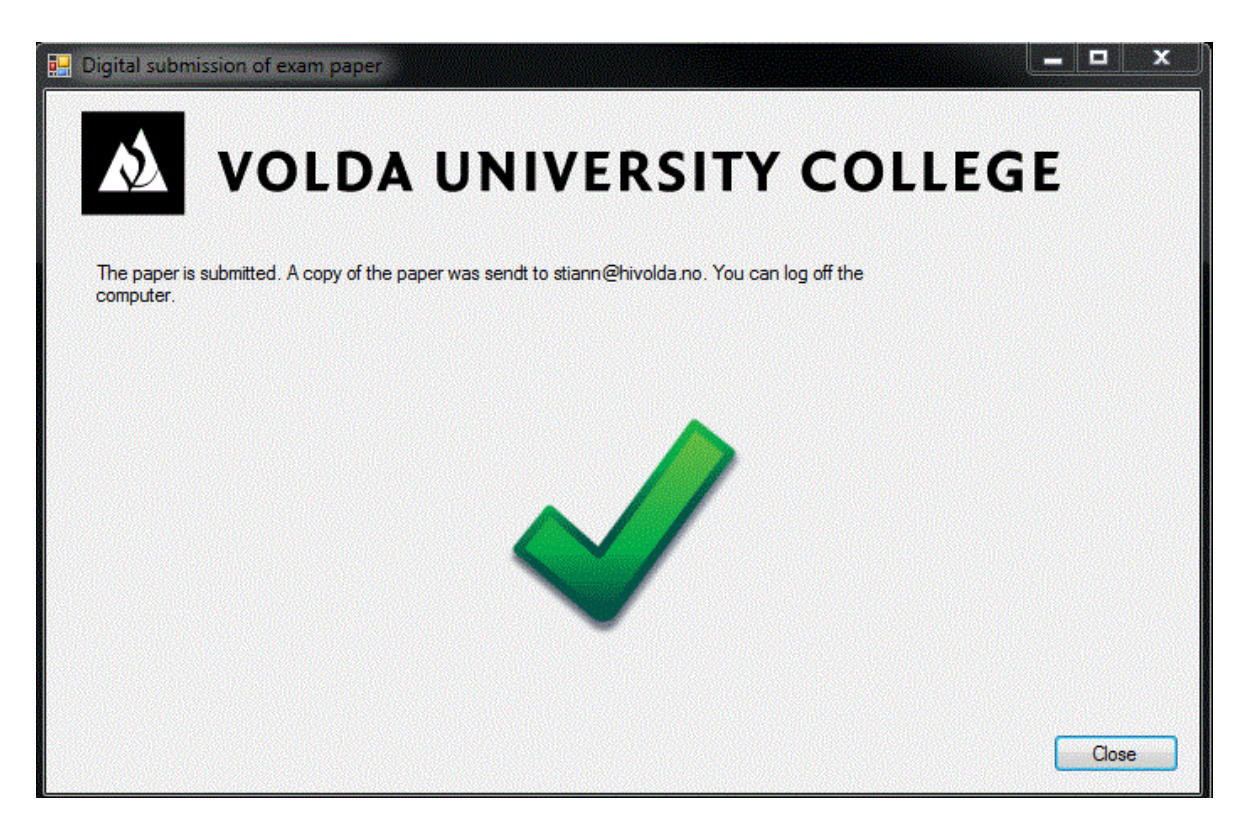

16.Logg av brukeren din etter å ha levert inn oppgaven.

Ved enhver tvil, ikke nøl med å be vaktene ta kontakt med IT-avdelingen, snarere enn å trykke «i hytt og pine»